## Collin College | OneLogin

### Profile Management

1. Click on your name in the upper right corner to view the menu.

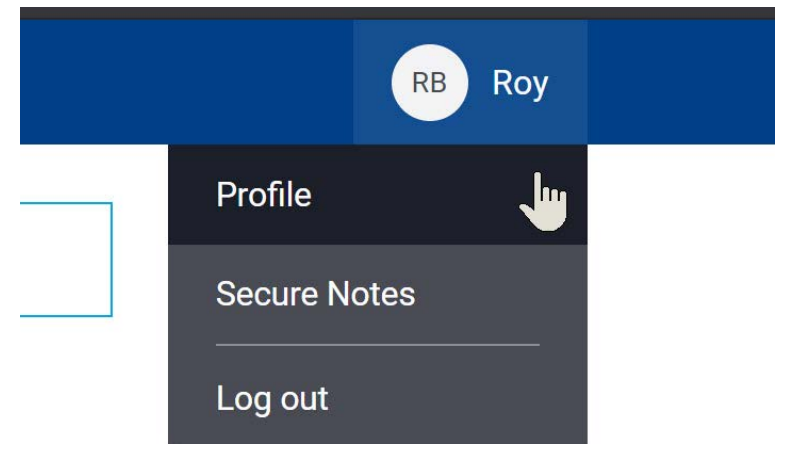

2. Select Profile

| Profile                                                                      | Heather Webb-Losh          | SAVE              |
|------------------------------------------------------------------------------|----------------------------|-------------------|
|                                                                              | MGR WEB SYSTEMS            | - Personal        |
|                                                                              | Security Preferences       | -                 |
| OneLogin Browser Extension<br>Quick access to your apps. This may be require | d to open certain apps.    | Show other browse |
| OneLogin Chrome Extension                                                    |                            | Install on Chrome |
| 2-Factor Authentication                                                      |                            |                   |
| OneLogin Protect<br>AQMRK4XGJ7CC                                             | OneLogin Protect 🗸 Default | Revoke            |

Collin College Technology Services Last Updated: 2020-07-08

# Collin College | OneLogin

Once your Profile menu is selected, you will see several options

- Upload a Profile Image
- Change your password
- Preferences Tab
- Install the OneLogin browser extension
- Add 2-factor authentication

#### Upload a profile picture

Click the + in the circle above your name.
You can upload any image in .jpg or .png format, under 2MB.

| Profile              |                            | SAV             | /E |
|----------------------|----------------------------|-----------------|----|
|                      |                            |                 |    |
|                      | Roy Brookshire             |                 |    |
| I                    | STRUCTIONAL TECHNOLOGIST   |                 |    |
| rbrookshire@collin.e | u 🛔 rbrookshire@collin.edu | Change Password |    |
|                      | Security Preferences       |                 |    |

#### Change Password

- 1. Click Change Password.
- 2. Enter your current password then enter your new password twice.
- 3. Click Save.

#### Preferences Tab

From the Preferences tab you can:

- Select your preferred language in the Preferences tab
- Specify which tab you want open by default
- Specify if you want to be prompted by OneLogin to save your credentials when you log into other sites